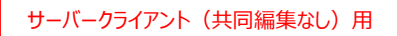

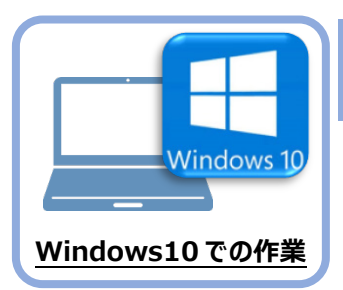

TREND-ONE のインストール

新パソコン(Windows10)にインストールしたFCコンシェルジュを利用して、TREND-ONEを 新規インストールする手順を解説します。

 デスクトップのアイコン、または画面右下のタスクバーの 通知領域のアイコンから、「FCコンシェルジュ」を開きま す。

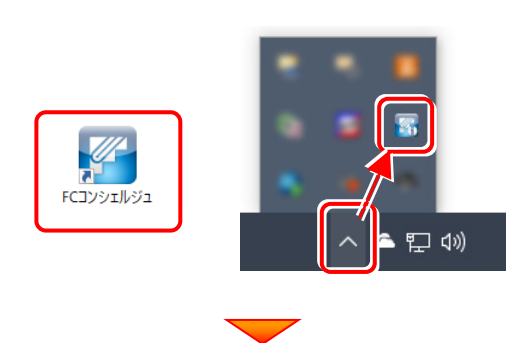

上部の[プログラム更新]をクリックします。

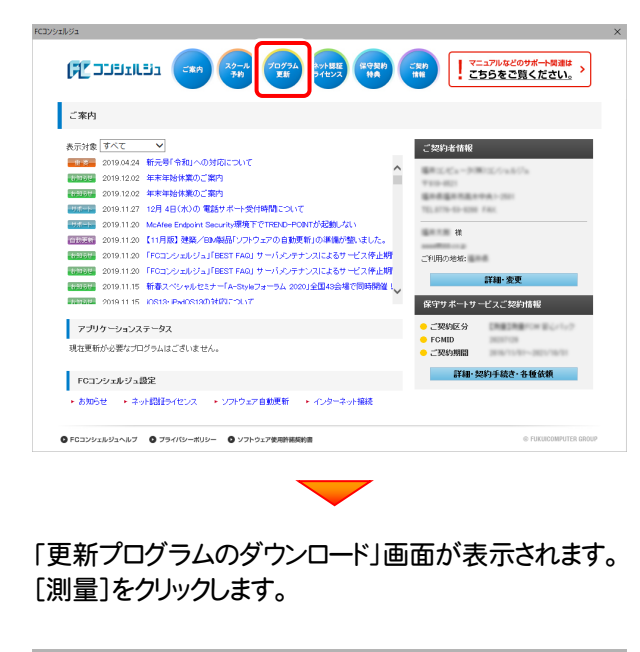

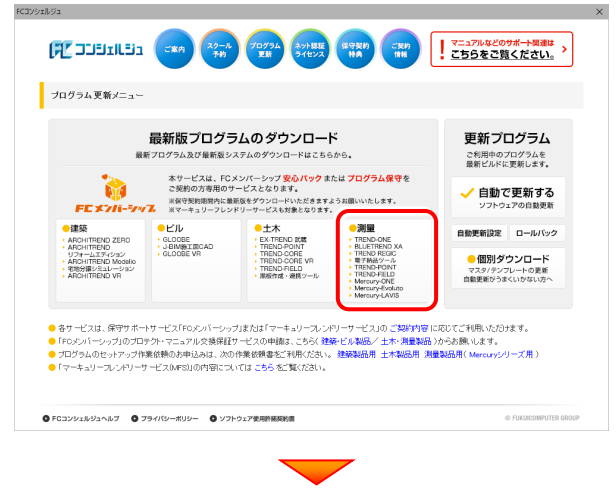

[ネット認証プロテクトをご利用のお客様]を クリックします。

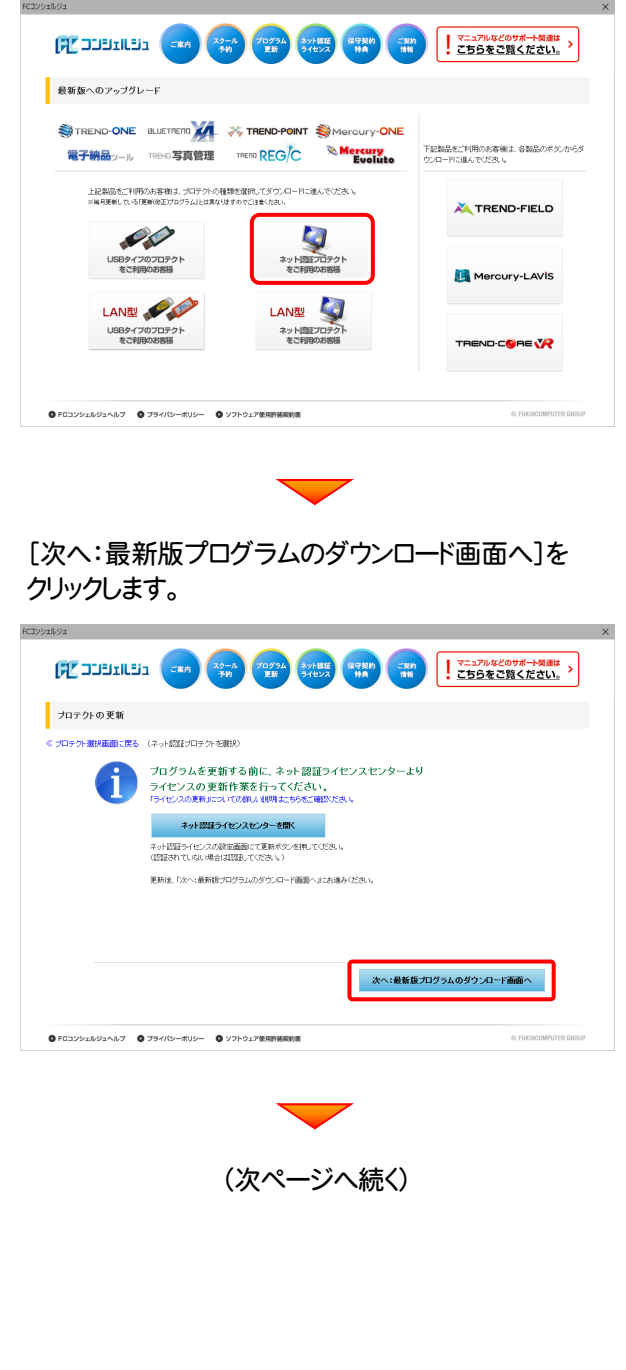

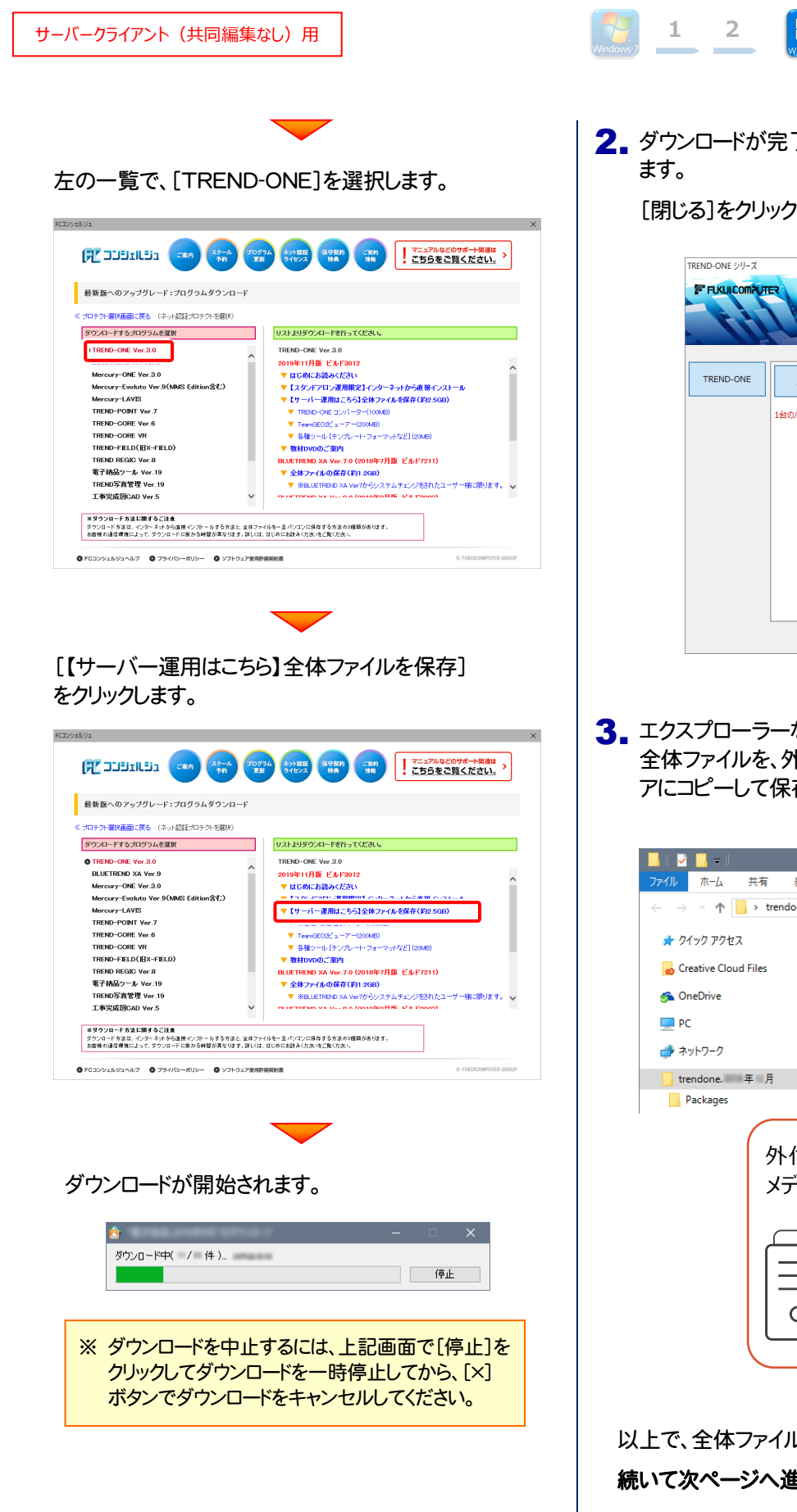

- 2. ダウンロードが完了すると、セットアップ画面が表示され ます。

[閉じる]をクリックして画面を閉じます。

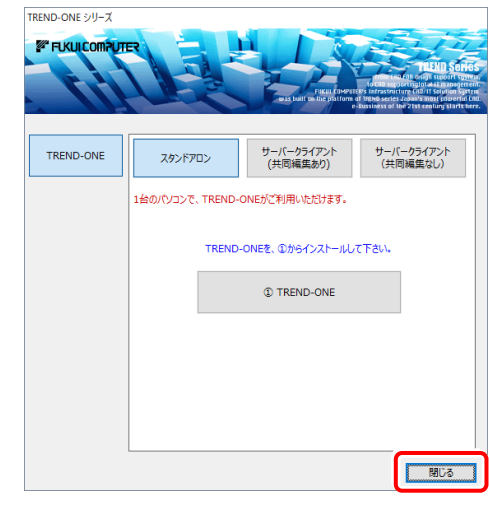

 エクスプローラーなどを利用して、ダウンロードした 全体ファイルを、外付けハードディスクなど他のメディ アにコピーして保存します。

| - <mark></mark>   🔁 📴 🖛                              | アプリケーション ツール | trendone. 年 月      |
|------------------------------------------------------|--------------|--------------------|
| ファイル ホーム 共有 表示                                       | 管理           |                    |
| $\leftarrow \rightarrow \vee \uparrow $ by trendone. | 年月           |                    |
| 🖈 クイック アクセス                                          | 名前           | ^ 更新日Ⅰ             |
| o Creative Cloud Files                               | Packages     | 2016-1             |
| 🟂 OneDrive                                           | FCSet-up.exe | 2016/11            |
| PC                                                   | ➡ 最初にお読みくだ   | さい.pdf             |
| 💣 ネットワーク                                             |              |                    |
| 🔒 trendone. 年月                                       |              |                    |
| Packages                                             |              |                    |
| 外付け<br>メディア<br>()<br>    <br>0                       |              | イスクなど他の<br>こ保存します。 |

以上で、全体ファイルの保存は完了です。 **続いて次ページへ進み、プログラムをインストールします。** 

## まず、サーバーにプログラムをインストールします

**1** 全体ファイルをコピーしたメディア(外付けハードディス クなど)を、サーバーにセットします。

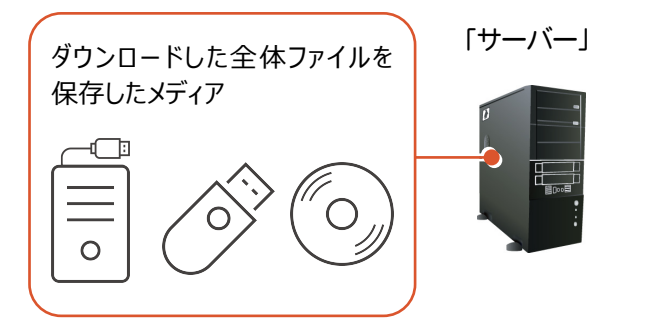

2. エクスプローラーなどを利用して、ダウンロードした全体 ファイルにある "FCSet-up.exe"を実行します。

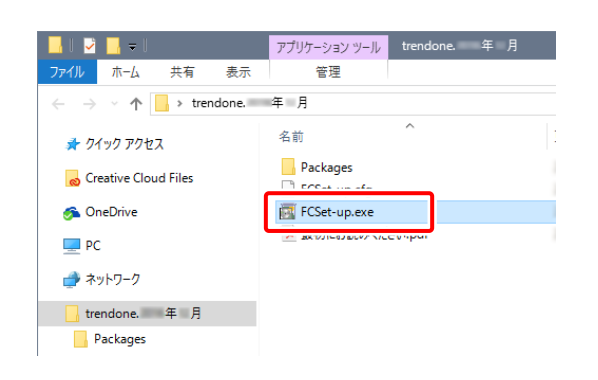

3. セットアップ画面が表示されます。

| TREND-ONE シリーズ<br>デ FLKUICOMPUT |                  | THE LOWER              | PLEXIC SCHOOL<br>International Control Control<br>International Control Control<br>International Control Control Control<br>International Control Control Control<br>International Control Control Control<br>International Control Control Control<br>International Control Control Control Control<br>International Control Control Control Control<br>International Control Control Control Control Control<br>International Control Control Control Control Control<br>International Control Contro |
|---------------------------------|------------------|------------------------|----------------------------------------------------------------------------------------------------|
| TREND-ONE                       | スタンドアロン          | サーバークライアント<br>(共同編集あり) | サーバークライアント<br>(共同編集なし)                                                                                                    |
|                                 | 1台のパソコンで、TREND-I | ONEがご利用いただけます。         |                                                                                                    |
|                                 | TREND            | -ONEを、①からインストールし       | て下さい。                                                                                                    |
|                                 |                  | TREND-ONE              |                                                                                                    |
|                                 |                  |                        |                                                                                                    |
|                                 |                  |                        |                                                                                                    |
|                                 |                  |                        |                                                                                                    |
|                                 | 5                |                        | 間じる                                                                                                    |
|                                 | -                |                        |                                                                                                    |

[サーバークライアント(共同編集なし)]タブを 選択します。

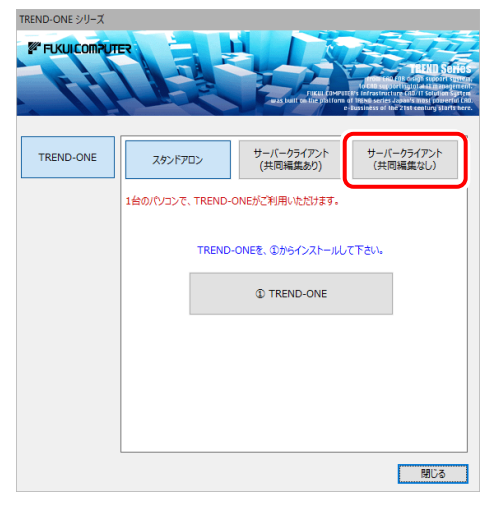

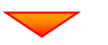

[① TREND-ONE サーバーインストール]ボタン を押します。

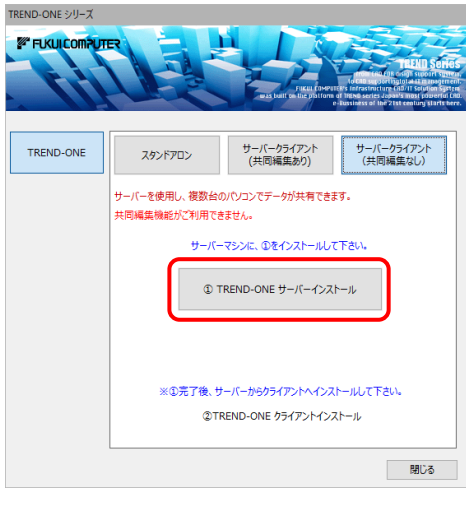

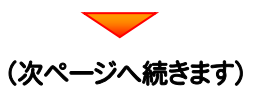

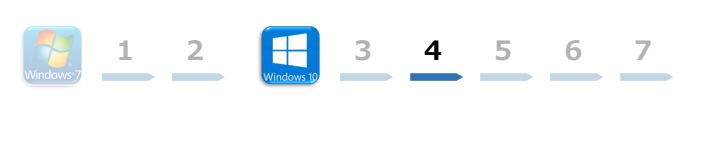

## 4. 表示される画面に従って、インストールを進めます。

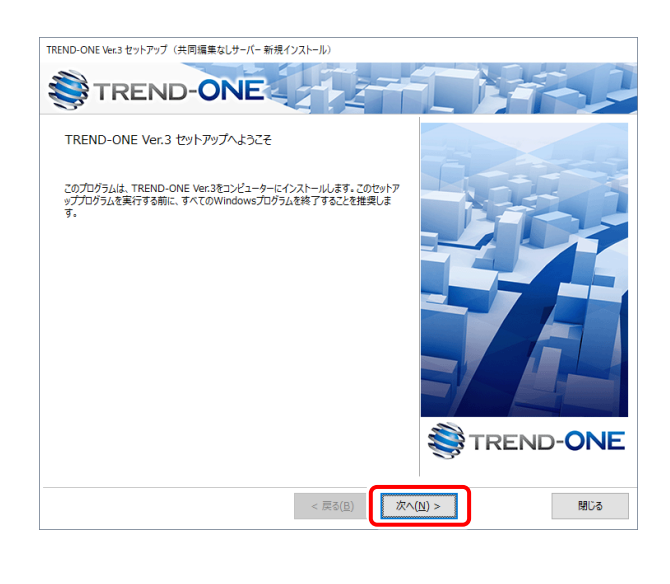

#### [ソフトウェア使用許諾契約の全条項に同意します]を 選択します。

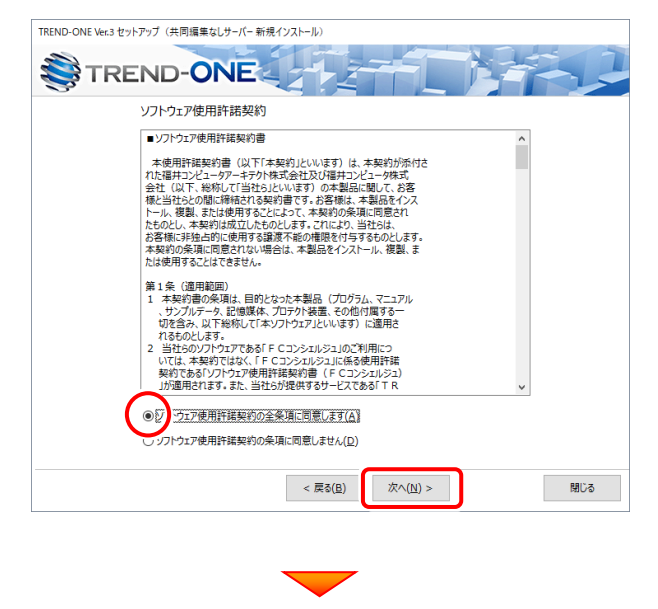

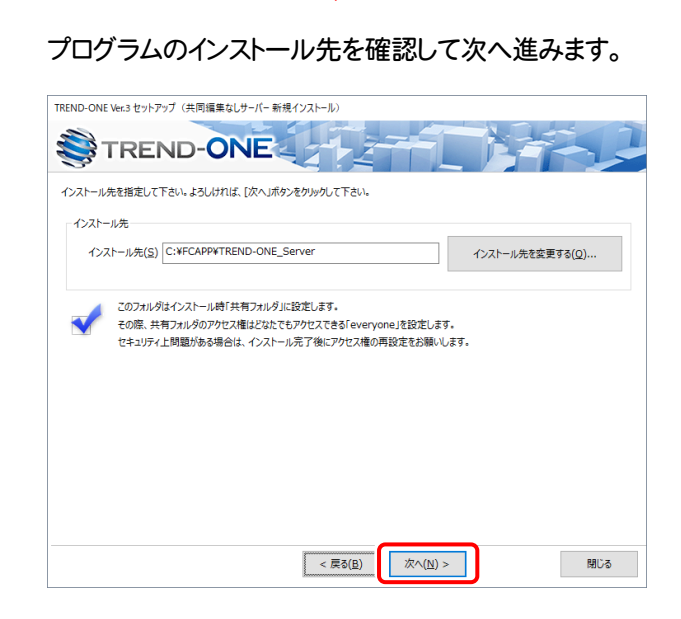

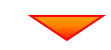

#### 内容を確認して、[セットアップ開始]を押します。 プログラムのインストールが開始されます。

| TREND-ONE        | Ver.3 セットアップ(共同編集なしサーバー 新規インストール)                                                    |
|------------------|--------------------------------------------------------------------------------------|
| ۲ 🍣              | REND-ONE                                                                             |
| インストール<br>セットアップ | を開始する準備が至いました。<br>関始をグリックしてインストールを開始して下さい。                                           |
| <                | 他のプログラムを全て終了してください。                                                                  |
| -                | ノートパソコンの場合、電源アダプターを接続してください。                                                         |
|                  | セットアップ完了まで、ネットワーク接続を切断しないでください。                                                      |
|                  | 「ウイルス対策プログラム」により正しいセットアップが明書される場合があります。<br>対応方法は「ウイルス対策プログラム」のヘルプを参照するか、管理者へご相談ください。 |
| <                | USBタイプのプロテクト装置は、パソコンに接続しないでください。                                                     |
|                  |                                                                                      |
|                  |                                                                                      |
|                  | < 戻る( <u>度</u> ) 次へ( <u>N</u> ) > セットアップ開始 閉じる                                       |
|                  |                                                                                      |
|                  |                                                                                      |

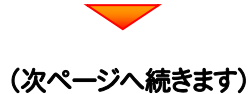

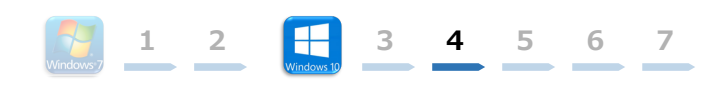

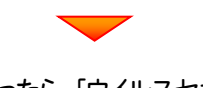

# インストールが終わったら、[ウイルスセキュリティソフトの誤認識について]を確認します。

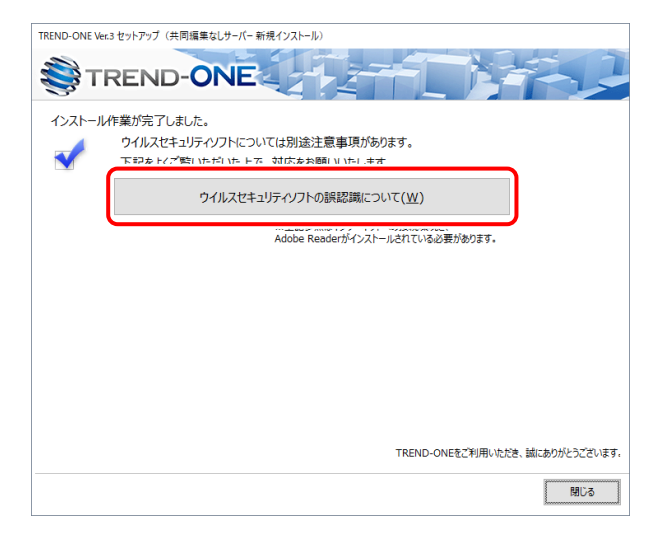

#### ウイルスセキュリティソフトの誤認識について

ウイルスセキュリティソフトの誤認識により、TREND-ONEが正常に動作しない場合があります。

誤認識を防ぐためには、セキュリティンフト側で「検出の除外」を設定す る必要がある場合があります。

「検出の除外」の設定手順については、「ウイルスセキュリティソフトの誤認識について」ボタンから表示される資料を参考にしてください。

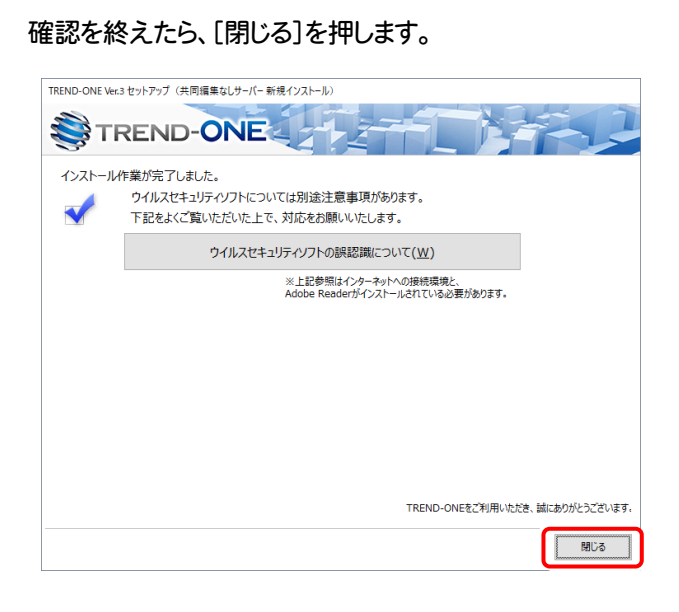

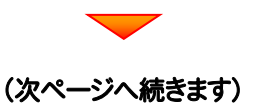

## 次に、クライアントにプログラムをインストールします

 <u>クライアントからエクスプローラーでサーバーを参照して、サーバーインストール先のフォルダーにある、</u> "TO-Loader.exe"を実行します。

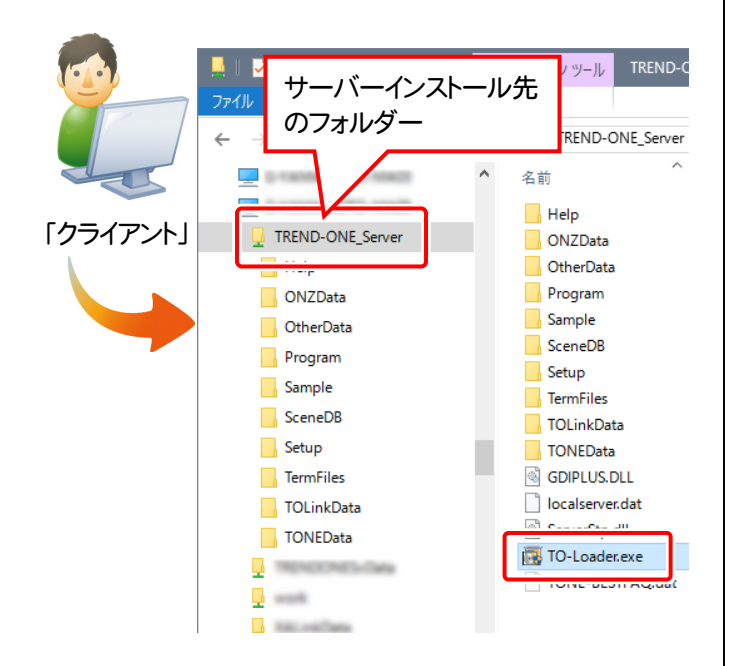

2. 表示される画面に従って、インストールを進めます。

1 2

3 4 5 6 7

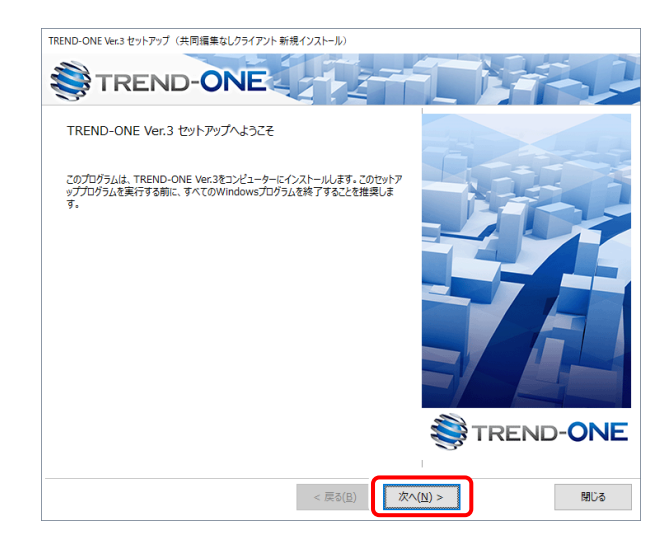

[ソフトウェア使用許諾契約の全条項に同意します]を選択します。

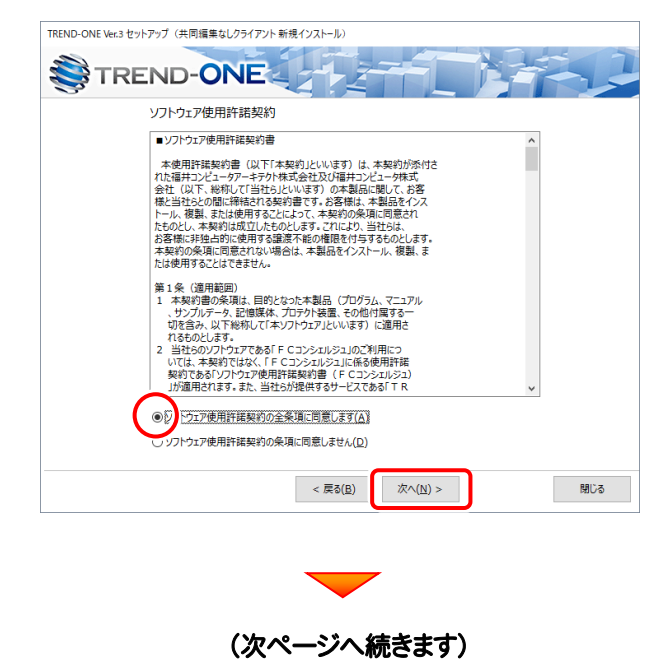

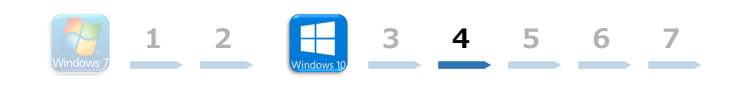

### コンピューターの時計、使用するプロテクト(「プロテクト」 タイプ)、インストール先フォルダーを確認します。 必要があれば、変更してください。

#### 設定を終えたら、[次へ]を押します。

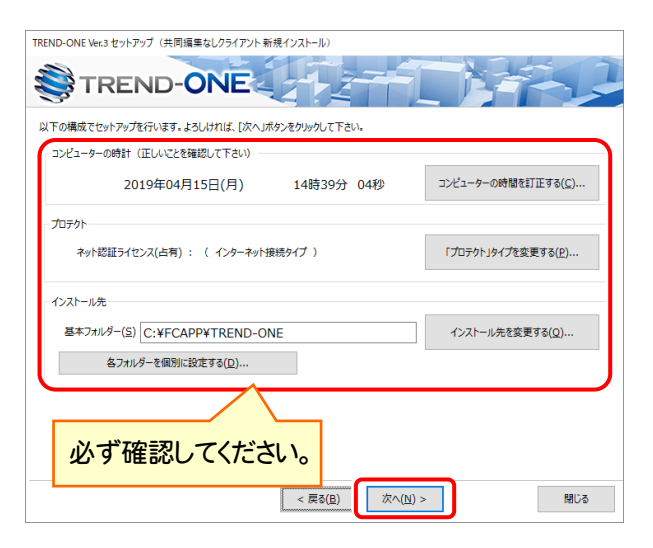

#### 時計を確認してください

コンピューターの時計が正しくないと、プロテクトが正常に動作しま せん。

#### プロテクトを確認してください

プロテクトが「ネット認証ライセンス(占有)」になっていることを確 認してください。

#### インストール先のフォルダーを確認してください

インストール先を変更する場合は、[インストール先を変更する]ボタンから表示されるダイアログで、インストール先のフォルダーを指定します。

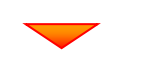

#### 内容を確認して、[セットアップ開始]を押します。 プログラムのインストールが開始されます。

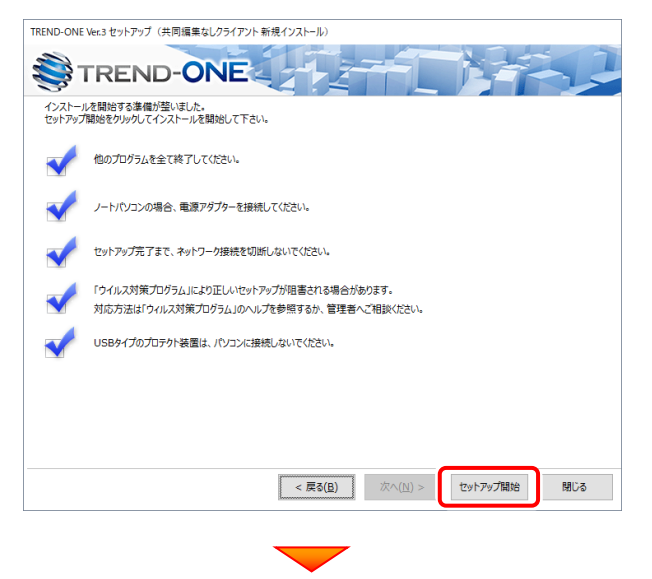

# インストールが終わったら、[ウイルスセキュリティソフトの誤認識について]を確認します。

| TREND-ONE Ve | er.3 セットアップ(共同編集なしクライアント新規インストール)     |
|--------------|---------------------------------------|
| \$€т         | REND-ONE                              |
| インストーノ       | し作業が完了しました。                           |
|              | ウイルスセキュリティソフトについては別途注意事項があります。        |
|              | 下記をドノブ覧  ハナギ  ハキ トアー対応をお願  ハ  ハキ  .ます |
|              | ウイルスセキュリティソフトの誤認識について( <u>W</u> )     |
|              | Adobe Readerがインストールされている必要があります。      |
|              |                                       |
|              |                                       |
|              |                                       |
|              |                                       |
|              |                                       |
|              |                                       |
|              |                                       |
|              |                                       |
|              | TREND-ONEをご利用いただき、誠にありがとうございます。       |
|              | 500 BUG                               |

#### ウイルスセキュリティソフトの誤認識について

ウイルスセキュリティソフトの誤認識により、TREND-ONEが正常に動 作しない場合があります。

誤認識を防ぐためには、セキュリティソフト側で「検出の除外」を設定す る必要がある場合があります。

「検出の除外」の設定手順については、「ウイルスセキュリティソフトの誤認識について」ボタンから表示される資料を参考にしてください。

### 確認を終えたら、[閉じる]を押します。

再起動が必要な場合は、再起動してください。

| TREND-ONE Ver. | 3 セットアップ(共同編集なしクライアント 新規インストール)                                             |
|----------------|-----------------------------------------------------------------------------|
| S TH           | REND-ONE                                                                    |
| 1>2ト-JU        | 作業が完了しました。<br>ウイルスセキュリティソフトについては別途注意事項があります。<br>下記をよくご覧いただいた上で、対応をお願いいたします。 |
|                | ウイルスセキュリティソフトの誤認識について( <u>W</u> )                                           |
|                | ※上記参照はインターネットへの接続環境と、<br>Adobe Readerガインストールされている必要があります。                   |
|                |                                                                             |
|                |                                                                             |
|                | TOCHIO ANCE YEIRI ILLE MI-LINICAYEILET                                      |
|                | TKEND-UNESCAUMOUCES BILLBOUDE CONS 9:                                       |
|                | REUS                                                                        |
|                |                                                                             |

以上で、「TREND-ONEのインストール」は完了です。